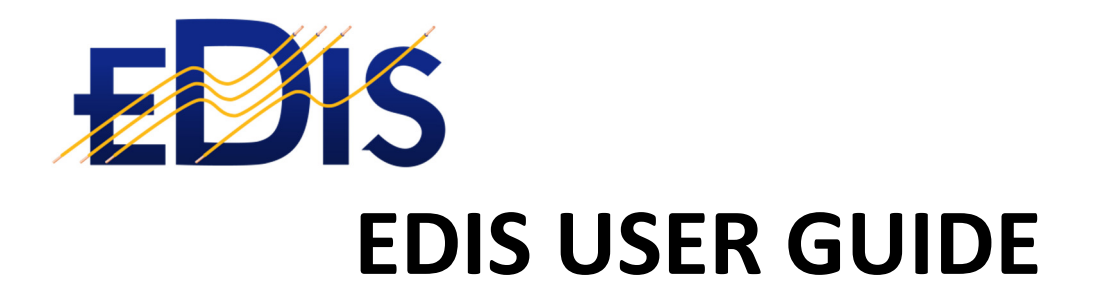

# Key steps to EDIS registration

(EDIS is the Electrical Distribution Information System)

www.electrical certificates.co.uk

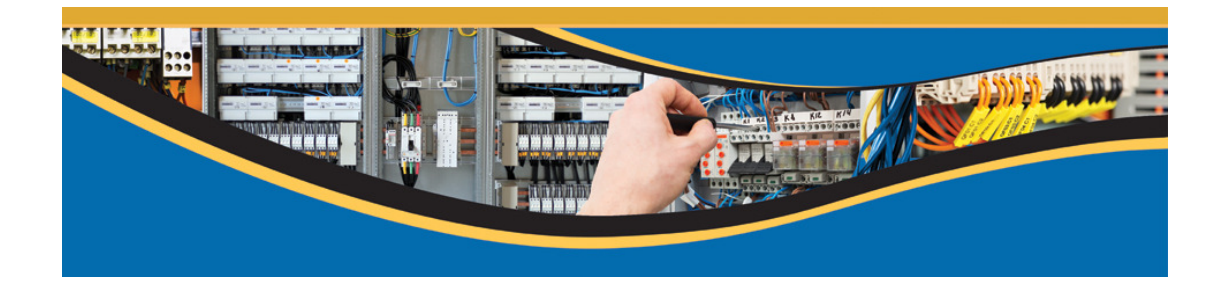

### After reading this document you should be able to:

- Register on the EDIS system
- Confirm your email address

## Contents

| 1 | REGISTRATION ON EDIS HOME PAGE | .2 |
|---|--------------------------------|----|
| 2 | NEXT STEPS                     | .4 |

## 1 REGISTRATION ON EDIS HOME PAGE

- 1. Open a browser and enter <u>www.electricalcertificates.co.uk</u> in the address bar.
- 2. At the top right side of the site click REGISTER and you will be taken on the registration page

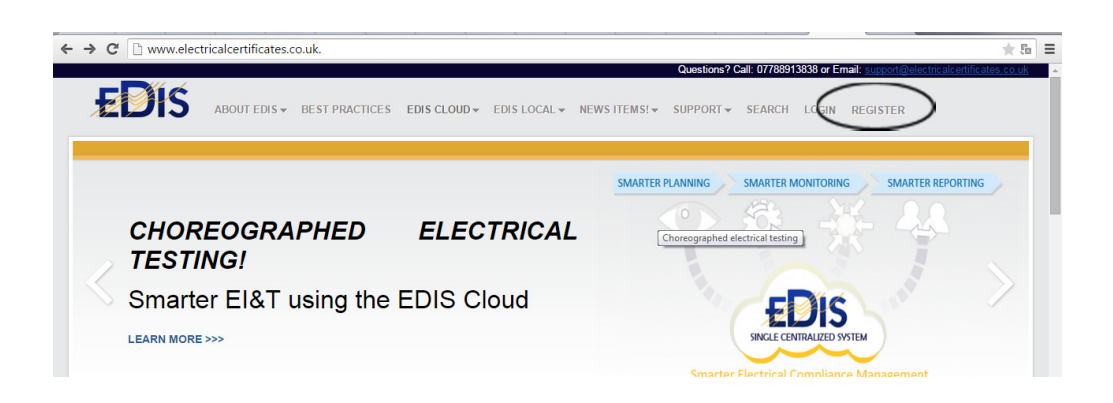

3. The registration window opens and will be offered a form that you must fill out

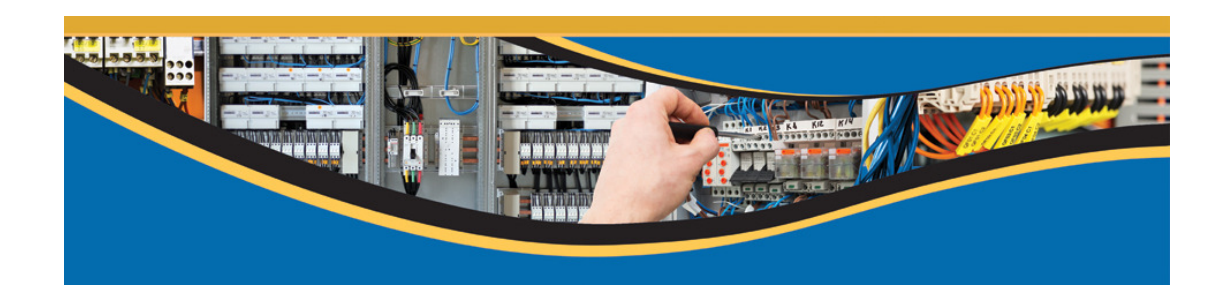

#### EDIS TRAINING

| EDIS                            |                       | Contact System Admin |
|---------------------------------|-----------------------|----------------------|
| Registration Login Forgot Passv | ord                   |                      |
| Dashboard / Registration        |                       |                      |
|                                 | New User Registration |                      |
|                                 | *Email (Login Id)     |                      |
|                                 | "Password             |                      |
|                                 | *Confirm Password     |                      |
|                                 | "Full Name            |                      |
|                                 | *Organisation/Company |                      |
|                                 | *Position in Company  |                      |
|                                 | *Physical Address     |                      |

4. Required fields are marked with an asterisk.

Please enter a valid e-mail address, as on it will be sent a link to activate your account.

- 5. Confirm agreement with the terms of the site, set a check the box:
  - ✓ I agree to the EDIS system <u>terms and conditions</u>
- 6. Enter the letters from the image (Screen Code)

| Landline      |                                            |
|---------------|--------------------------------------------|
| Landine       |                                            |
| Website       |                                            |
| Security Code | Z46C2                                      |
|               | ✓ I agree to the EDIS terms and conditions |
|               | Submit Reset Cancel                        |
|               |                                            |

7. Click "Submit " and after that, if all the data are correct, you will receive an email from the EDIS system

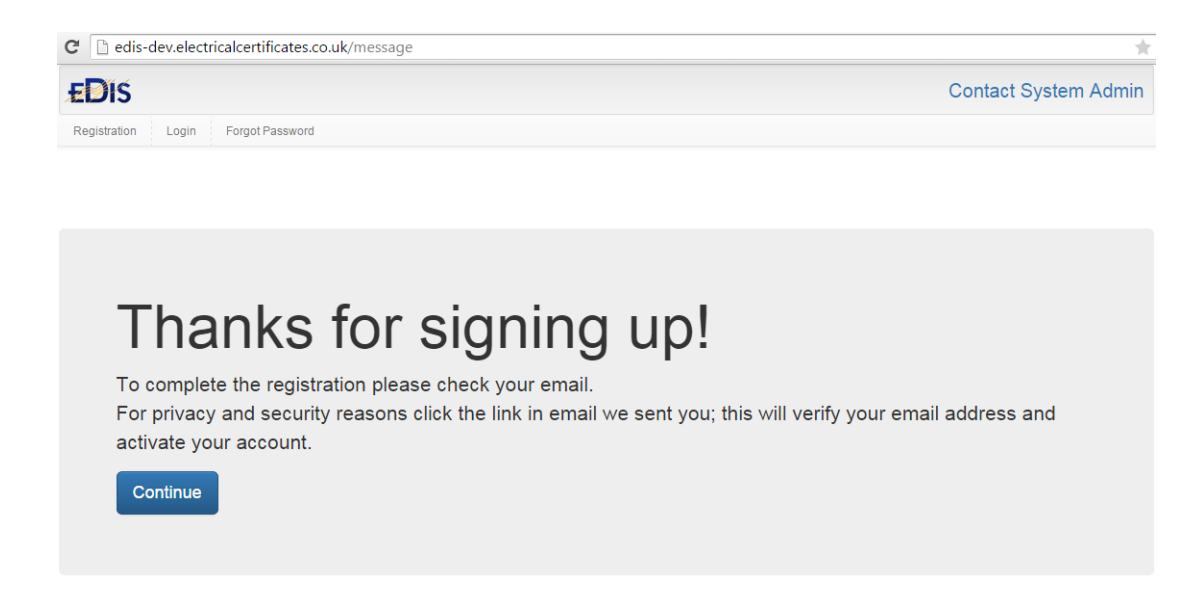

8. Please confirm your email by clicking the link in the email (click the link or paste the address into the browser address bar)

9. After the confirmation of registration you can log into the site using your login and password. (If you have forgotten your password you can request a password reminder.)

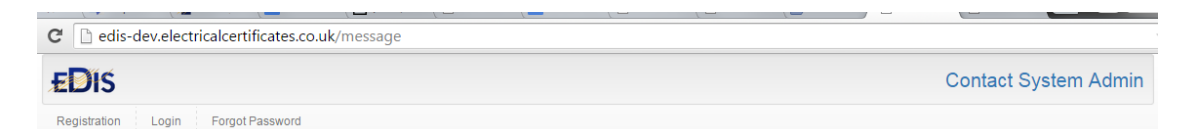

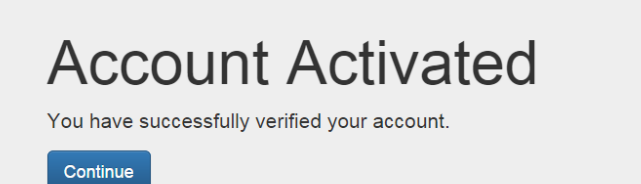

## 2 NEXT STEPS

The next steps you can take after registration:

- Login
- Request estate visibility
- Request building permissions